# How the reviewer handles the request for review in OJS3

This document provides step-by-step instructions on how the invited reviewer manages the review request for a submission to REGION. We assume that the editor has initiated reviewing for the submission and invited the reviewer to review the paper. This step is described in "How the assigned editor initiates a review for REGION in OJS3".

# **Reviewer's Login**

The reviewer has been asked via email to review the submission. As reviewer you need to login to OJS3 via the **Login-button** on the REGION homepage (<u>http://region.ersa.org</u>).

After successfully logging in you should land at the "**Submissions Dashboard**". The review request is in the "**My Queue**" tab. Click on the paper title to get to the dashboard of the article.

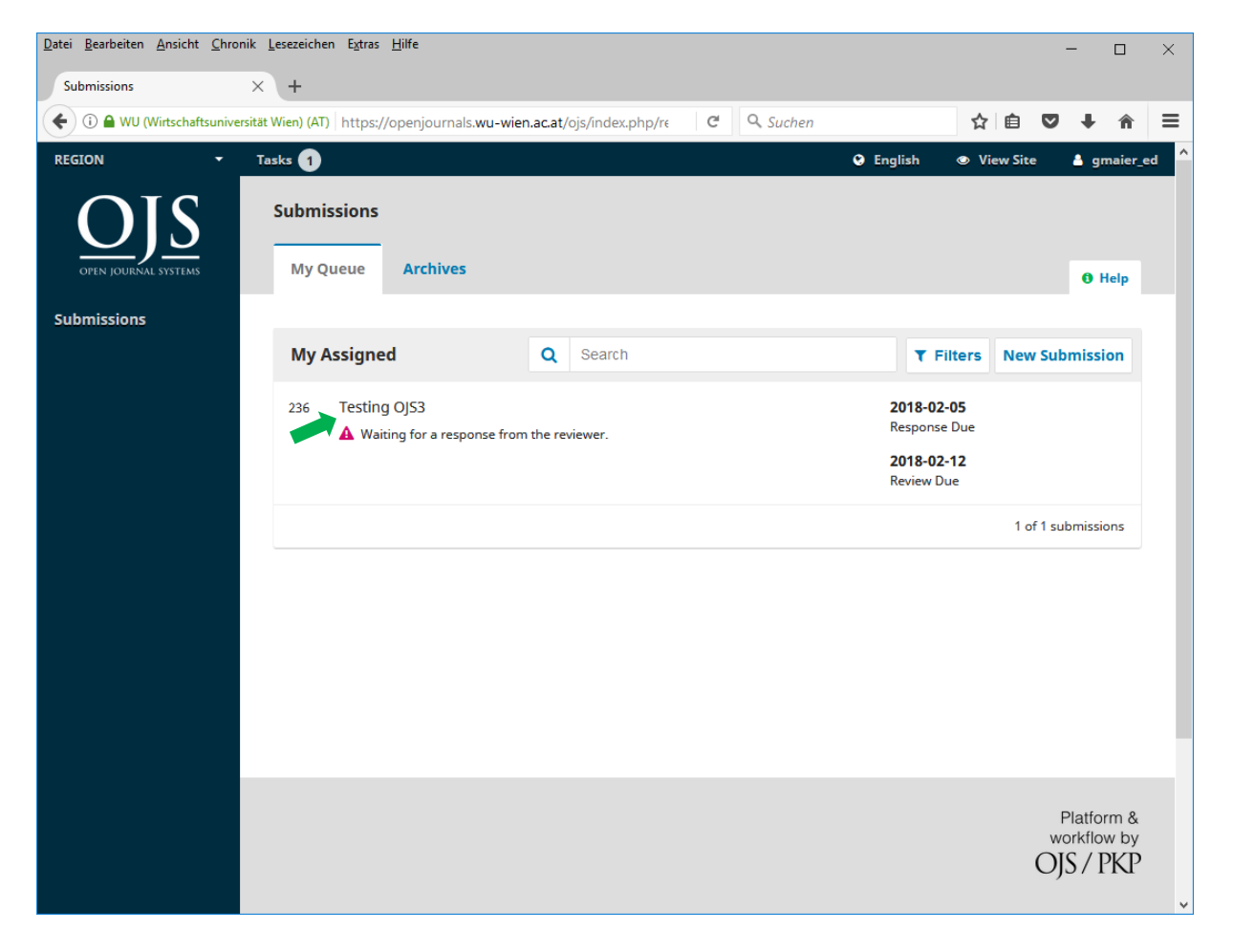

# The four step review process

Clicking the title of the submission will get you to step 1 of the four-step review process. Please note that you can exit the process at any time and return to that step next time you log in.

## Step 1: Request, Accept or Reject

Step 1 of the four-step review process provides details about the submission (title, abstract) and about the timeframe of the review request. In this step you can decide whether you accept or decline the review request. In case you accept, click "Accept Review, Continue to Step #2" (green arrow) at the bottom of the page. In case you decline, click "Decline Review Request" (red arrow).

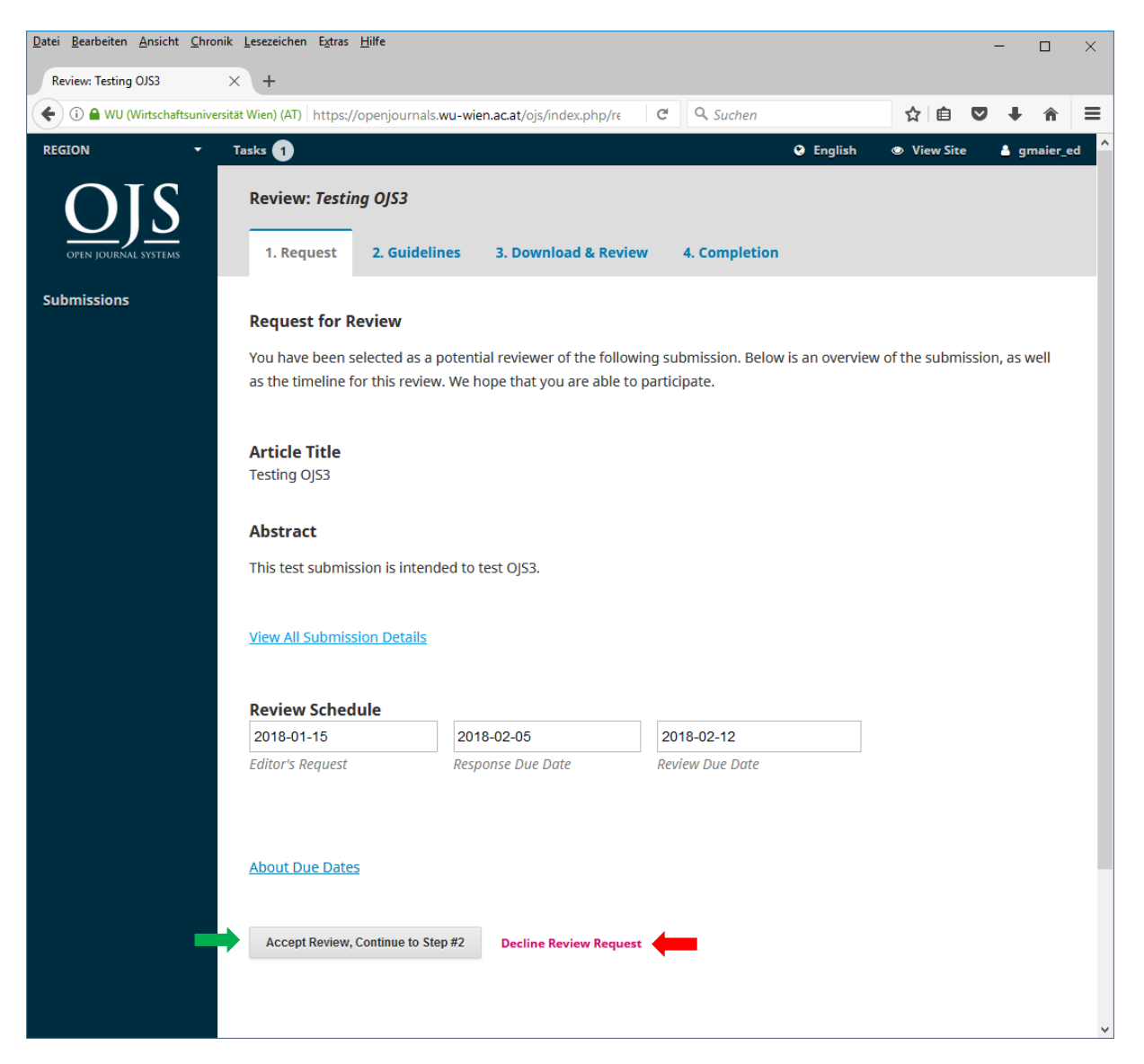

#### Step 2: Guidelines

Of course, we assume that you clicked "Accept Review, Continue to Step #2". This gets you to the second step of the review process. This step provides detailed guidelines and instructions for your review. Read them carefully and then click "Continue to Step #3".

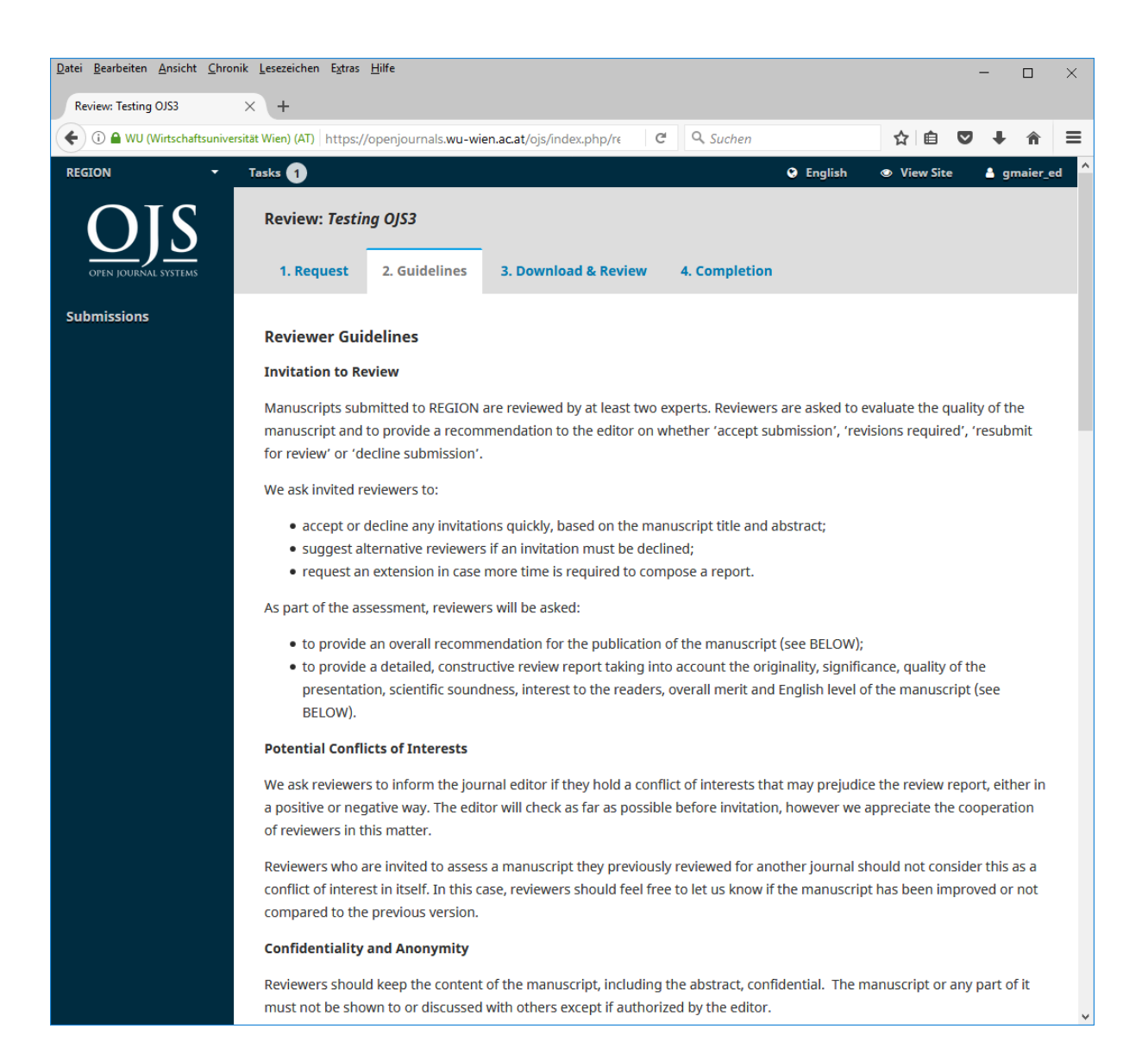

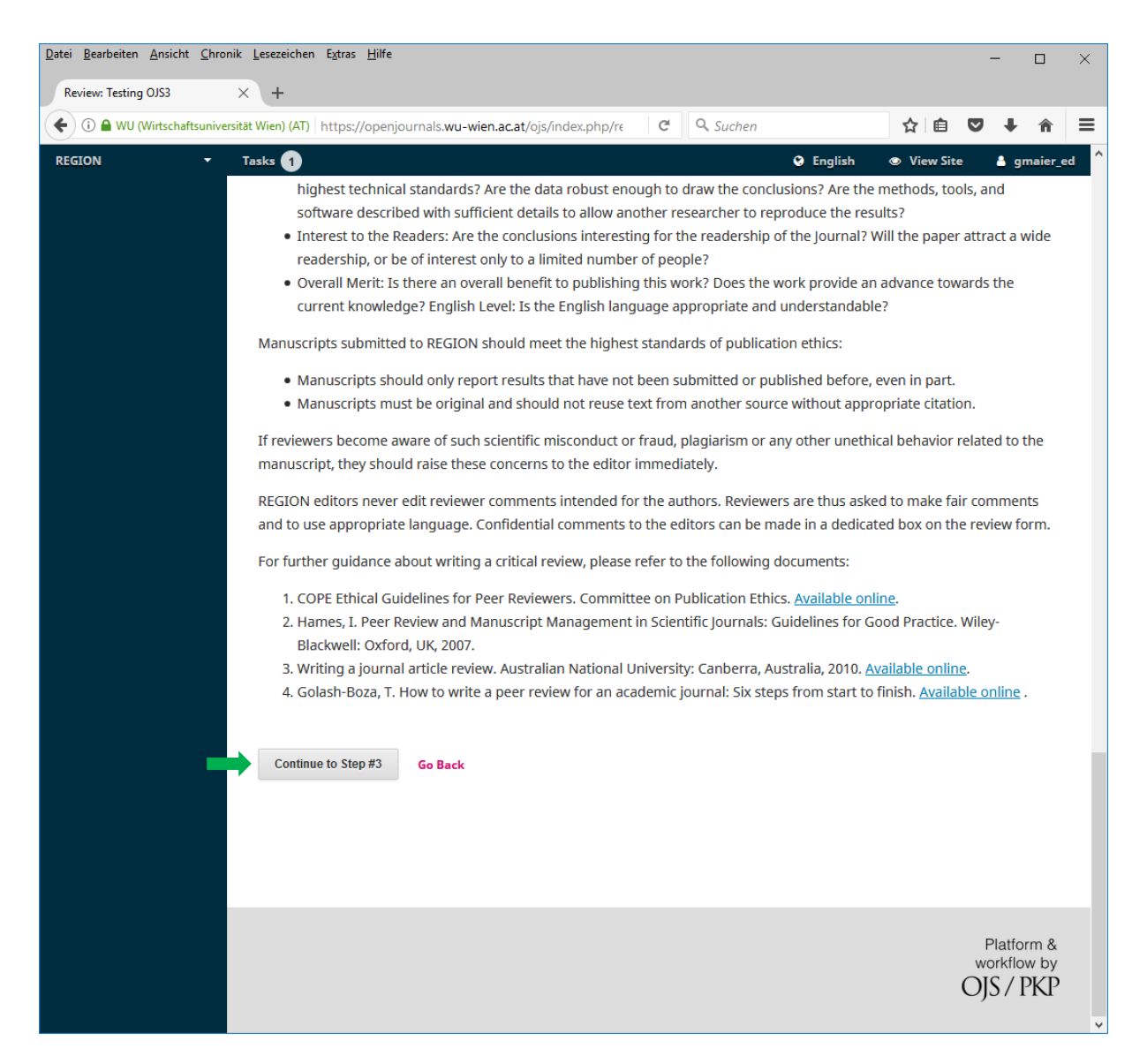

## Step 3: Download and Review

Step 3 is the most important one in the four-step review process. In this step you get access to the submission and you can submit your review.

The documents to review are listed under the heading "Review Files". In our example, there is only just one document. Click on the title to open it directly or to download it to your local computer.

## Submit your Review

You submit your review also in step 3 of the four-step process. We ask you to fill in two text areas and to select a recommendation. The first text area is intended for author and editor. Enter there all your communication to the author. The second text area is for editor only. Enter there all secret communication to the editor. This message will not be visible to the author.

You select your recommendation from a select-box at the bottom of the page. The options and their meanings are:

| Option              | Meaning                                                                                        |
|---------------------|------------------------------------------------------------------------------------------------|
| Accept Submission   | The submission is ready for publication, no changes are needed                                 |
| Revisions Required  | Some <b>Minor Revisions</b> are needed. Once they are done, the paper is ready for publication |
| Resubmit for Review | <b>Major Revisions</b> are needed. The revised paper will be checked again by the reviewers.   |
| Resubmit Elsewhere  | The paper does not fit. It should be submitted to some other journal.                          |
| Decline Submission  | Reject the submission.                                                                         |
| See Comments        | The recommendation is contained in the comments.                                               |

When you are finished with your review, click "Submit Review" to send it to the journal editor. After a confirmation step, you will get to step 4, a "Thank You" message.

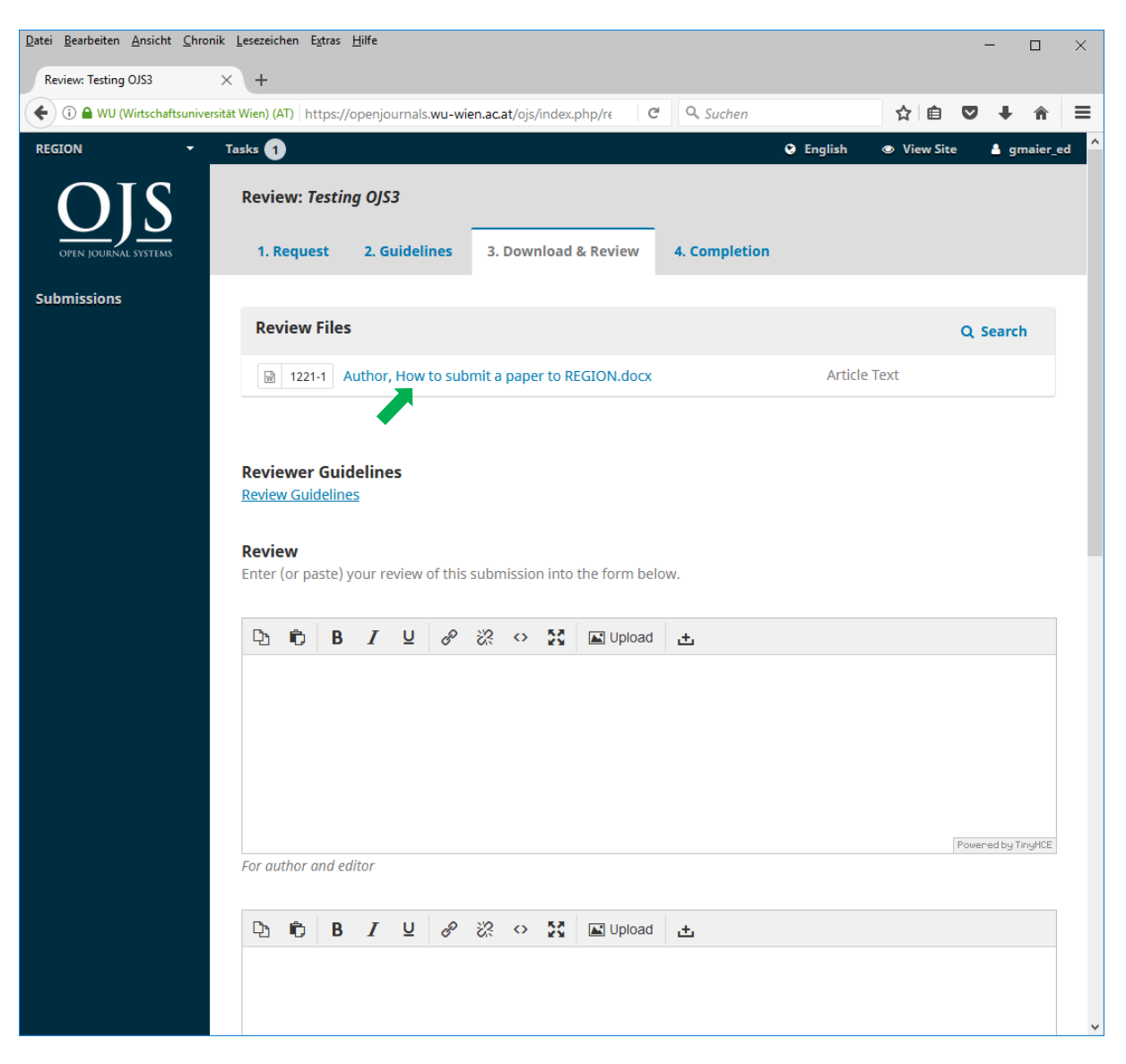

| <u>D</u> atei <u>B</u> earbeiten <u>A</u> nsicht <u>C</u> hro | nik Lesezeichen E <u>y</u> tras <u>H</u> ilfe                                                           |             | - C             | ı ×     |
|---------------------------------------------------------------|----------------------------------------------------------------------------------------------------|-------------|-----------------|---------|
| Review: Testing OJS3                                          | × +                                                                                                    |             |                 |         |
| 🗲 🛈 🖴 WU (Wirtschaftsunive                                    | rsität Wien) (AT) https://openjournals.wu-wien.ac.at/ojs/index.php/re C Q Suchen                        | ☆自          | 💟 🦊 1           | n ≡     |
| REGION -                                                      | Tasks 1 🗣 English 👁                                                                                     | View Site   | 占 gmai          | er_ed ^ |
|                                                               | For author and editor                                                                                   |             |                 |         |
|                                                               | Ds 🚔 D 7 11 (0 2/2) at 57 ⊡Upland 1                                                                     |             |                 |         |
|                                                               |                                                                                                    |             |                 | _       |
|                                                               |                                                                                                    |             |                 |         |
|                                                               |                                                                                                    |             |                 |         |
|                                                               |                                                                                                    |             |                 |         |
|                                                               |                                                                                                    |             |                 |         |
|                                                               |                                                                                                    | P           | owered by TinyM | ICE     |
|                                                               | For editor only                                                                                         |             |                 |         |
|                                                               | Unload                                                                                                  |             |                 |         |
|                                                               | Upload files you would like the editor and/or author to consult, including revised versions of the orig | inal review | file(s).        |         |
|                                                               | Reviewer Files O Sea                                                                                    | rch Ur      | oload File      |         |
|                                                               |                                                                                                    |             |                 |         |
|                                                               | NO Files                                                                                                |             |                 |         |
|                                                               |                                                                                                    |             |                 |         |
|                                                               |                                                                                                    |             |                 | ~       |

| <u>D</u> atei <u>B</u> earbeiten <u>A</u> nsicht <u>C</u> hroni | k <u>L</u> esezeichen E <u>x</u> tras <u>H</u> ilfe                                                               | - 🗆 ×                         |
|-----------------------------------------------------------------|----------------------------------------------------------------------------------------------------|-------------------------------|
| Review: Testing OJS3                                            | × +                                                                                                    |                               |
| 🗲 🛈 🖴 WU (Wirtschaftsunivers                                    | tät Wien) (AT) https://openjournals.wu-wien.ac.at/ojs/index.php/re C Suchen                                       | ☆ 自 ♥ ♣ 斋 ☰                   |
| REGION -                                                        | Tasks 1 O English                                                                                                 | View Site A gmaier_ed         |
|                                                                 | <b>Upload</b><br>Upload files you would like the editor and/or author to consult, including revised versions of t | he original review file(s).   |
|                                                                 | Reviewer Files                                                                                                    | Q Search Upload File          |
|                                                                 | No Files                                                                                                    |                               |
|                                                                 |                                                                                                    |                               |
|                                                                 |                                                                                                    |                               |
|                                                                 |                                                                                                    |                               |
|                                                                 | Recommendation                                                                                                    |                               |
|                                                                 | Select a recommendation and submit the review to complete the process. You must enter a re                        | eview or upload a file before |
|                                                                 | selecting a recommendation.                                                                                       |                               |
|                                                                 | Choose One 🗸                                                                                                    |                               |
|                                                                 | Choose One                                                                                                    |                               |
|                                                                 | Accept Submission                                                                                                 |                               |
|                                                                 | Revisions Required                                                                                                |                               |
|                                                                 | Resubmit for Review                                                                                               |                               |
|                                                                 | Resubmit Elsewhere                                                                                                |                               |
|                                                                 | Decline Submission                                                                                                |                               |
|                                                                 | See Comments                                                                                                    |                               |
|                                                                 | * Denotes required field                                                                                          |                               |
|                                                                 |                                                                                                    | ~                             |

| Datei Bearbeiten Ansicht Chronik Lesezeichen Extras Hilfe                                                                 |                                   |                                 |               | -          |         | ×   |
|----------------------------------------------------------------------------------------------------|-----------------------------------|---------------------------------|---------------|------------|---------|-----|
| Review: Testing OJS3 × +                                                                                                  |                                   |                                 |               |            |         |     |
| 🗲 🛈 🖨 WU (Wirtschaftsuniversität Wien) (AT) https://openjournals.w                                                        | wu-wien.ac.at/ojs/index.php/re C  | Suchen                          | ☆ 自           | ♥ ↓        | â       | ≡   |
| REGION Tasks 1                                                                                                    |                                   | 😌 English                       | View Site     | 🔺 g        | maier_e | d ^ |
|                                                                                                    | No Fil                            | 25                              |               |            |         |     |
| Recommendation     Select a recommendation and     selecting a recommendation.     Choose One     Submit Review   Go Back | submit the review to complete the | process. You must enter a revie | w or upload a | file befor | re      |     |
| * Denotes required field                                                                                                  |                                   |                                 |               |            |         | ~   |
| Datei Rearheiten Ansicht Chronik Lesezeichen Extrer Hilfe                                                                 |                                   |                                 |               |            | _       |     |
| Fore Searcher Fusient Zutenik Festerung effes Unite                                                                       |                                   |                                 |               | -          |         | ×   |
| Review: Testing OJS3 × +                                                                                                  |                                   |                                 |               |            |         |     |

| Review: Testing OJS3   | × (+                                                                                                    |   |     |                                   |              |
|------------------------|----------------------------------------------------------------------------------------------------|---|-----|-----------------------------------|--------------|
| 🗲 🛈 🖴 WU (Wirtschaftsu | niversität Wien) (AT) https://openjournals.wu-wien.ac.at/ojs/index.php/re C Suchen                                                                                                    | ☆ | ê 🛡 | • 🅯                               | ≡            |
| REGION -               | Tasks 1 Recommer Confirm X                                                                                                    |   |     |                                   |              |
|                        | Select a reconstruction of the selecting a mathematical selecting a mathematical selecting a mathematical selection of the selecting a mathematical selection of the selecting a mathematical selecting a mathematical select |   |     |                                   |              |
|                        | OK Cancel<br>Submit Rev                                                                                                    |   |     |                                   |              |
|                        |                                                                                                    |   |     |                                   |              |
|                        | * Denotes required field                                                                                                    |   |     |                                   |              |
|                        |                                                                                                    |   |     |                                   |              |
|                        |                                                                                                    |   |     |                                   |              |
|                        |                                                                                                    |   | Ċ   | Platform<br>vorkflow b<br>JS / PK | &<br>by<br>P |

# Step 4: Completion

The final step of the review process is just a final "Thank You" message. You are done with the review and your review is recorded in the system.

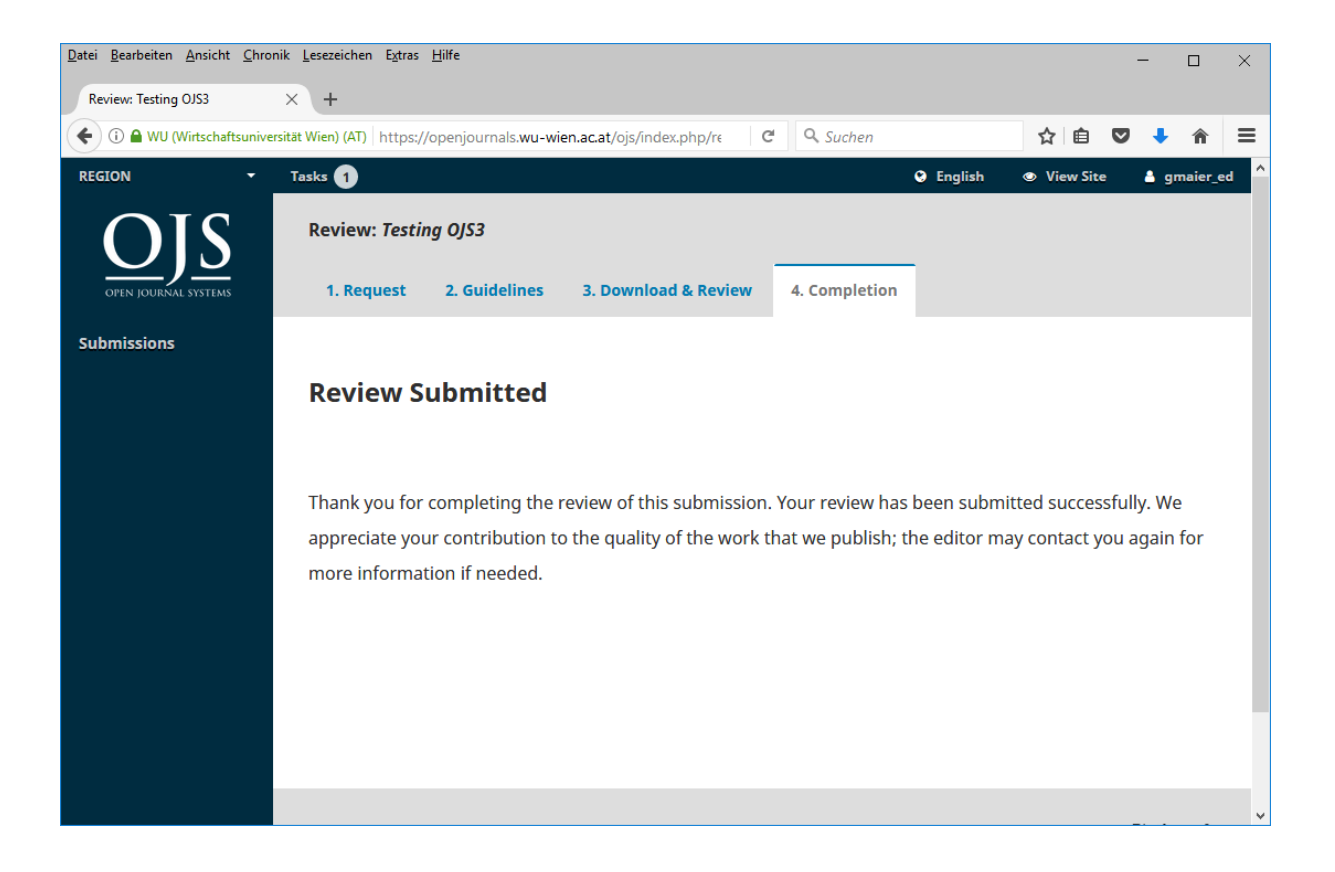